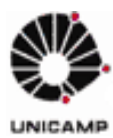

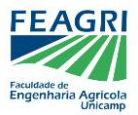

# SISTEMA DE TCC - SIGA

Este manual visa esclarecer o fluxo do novo sistema de TCC, disponibilizado no SIGA. Lembrando que o sistema está em fase de teste e ainda será aperfeiçoado, para tornar-se mais intuitivo e com menos etapas.

O sistema trabalha com os seguintes perfis:

- <u>Aluno</u>: Utilizado pelo corpo discente.
- o <u>Gerencial-Docente</u>: Utilizado pelo Orientador.
- o <u>Gerencial-Secretaria</u>: Utilizado pela Coordenadoria de Graduação.

Neles, são disponibilizadas ferramentas de gerenciamento do TCC, assim como um histórico de processos, indicando em qual etapa o aluno está.

Após logar no SIGA com a respectiva senha, cada perfil pode ser acessado da seguinte forma:

# <u>A - Perfil Aluno</u>

Após autenticação no sistema, o aluno deve abrir o menu "Vida Acadêmica" e clicar em "Trabalho de Conclusão de Curso".

# **B - Perfil Docente**

Após autenticação no sistema, abrir o menu "Vida Acadêmica/Histórico Escolar", clicar em "Trabalho de Conclusão de Curso" e por fim em "Gerenciar Trabalho de Conclusão de Curso".

| Diretoria Acadé | Siste     | ma de Gestão Acadê                                        | mica          |                     |                    |          |
|-----------------|-----------|-----------------------------------------------------------|---------------|---------------------|--------------------|----------|
| Ingresso        | Cadastros | Vida Acadêmica/Histórico Escolar                          | Matrícula     | Catálogo/Horário    | Credenciamento     | Consulta |
|                 |           | Vida Acadêmica<br>Histórico Escolar<br>Dissertações/Teses | 2<br>14<br>15 |                     |                    |          |
|                 |           | Trabalho de Conclusão de Curs                             | 0 +           | Gerenciar Trabalhos | de Conclusão de Cu | irso     |
|                 |           | Integralização<br>Teste de Proficiência                   |               |                     |                    |          |

O docente deverá selecionar na lista de disciplinas a turma de TCC pela qual é responsável.

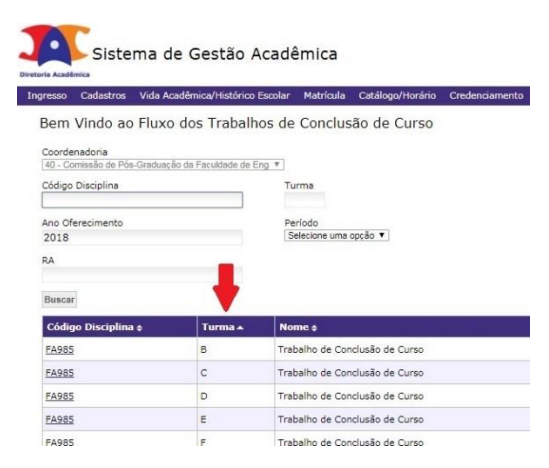

Por fim, deverá selecionar o menu "Alunos", para gerenciar o trabalho de cada discente matriculado.

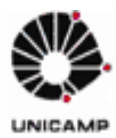

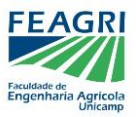

Apresentamos a seguir um passo-a-passo dos procedimentos de TCC, a serem executados pelos alunos (em azul) e pelos docentes (em laranja):

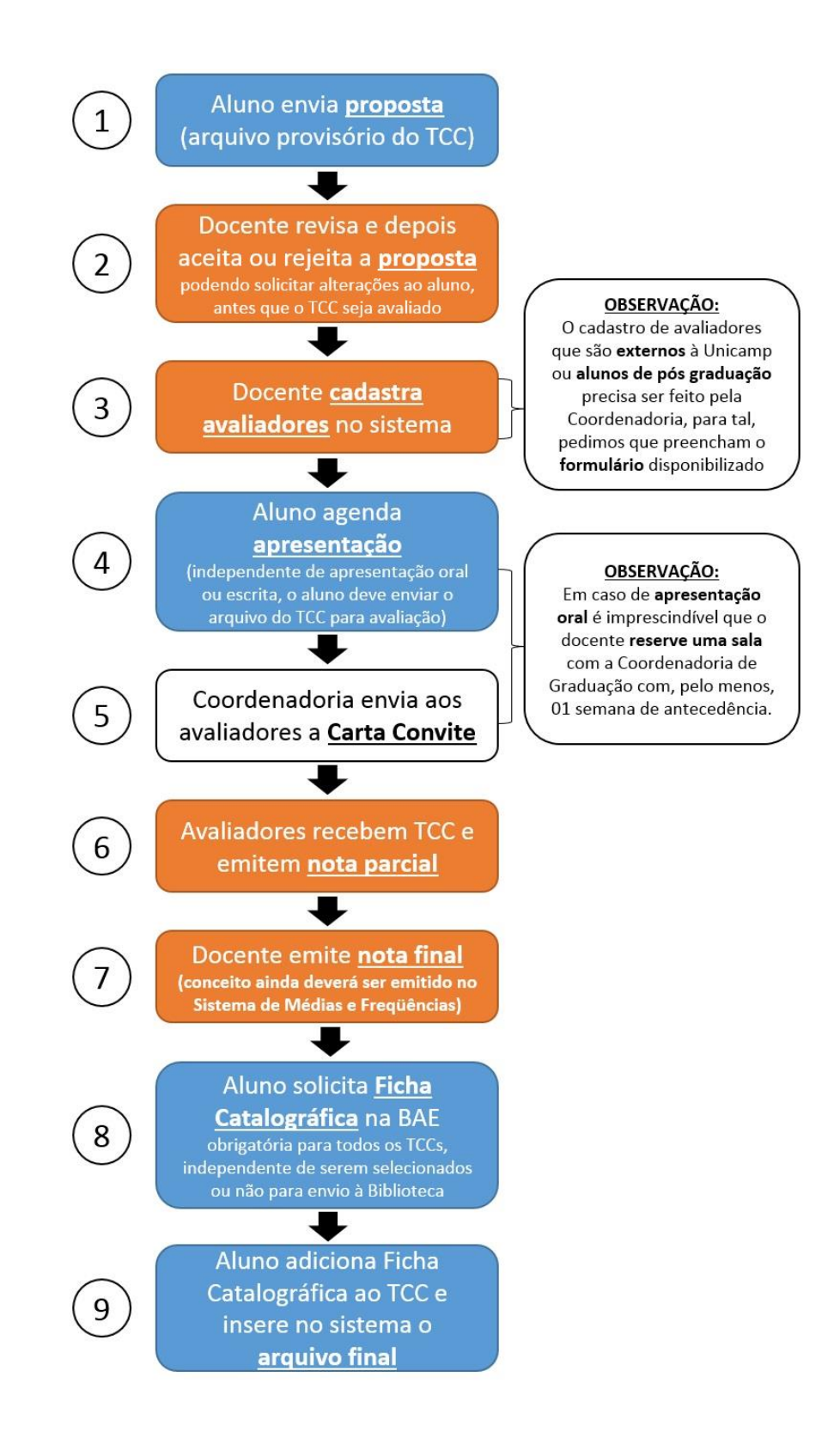

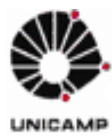

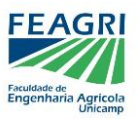

Por fim, seguem abaixo algumas capturas de tela para auxiliar no fluxo do TCC:

# 1 – Aluno envia proposta

O primeiro arquivo enviado pelo aluno é a **proposta**. Ela será revisada apenas pelo orientador, após envio pelo sistema. Não será enviada aos avaliadores.

Ao entrar em seu perfil de aluno no SIGA e acessar a área de TCC, o <mark>discente</mark> receberá um alerta no canto superior direito para submeter a proposta.

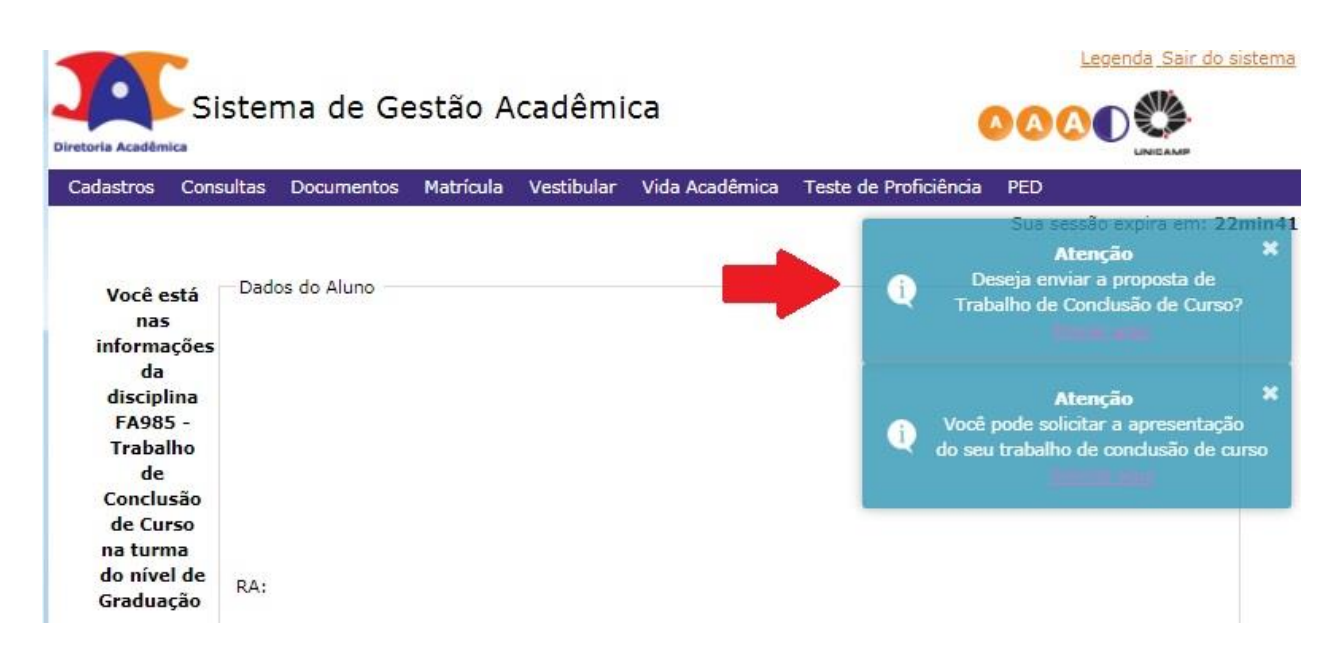

Após clicar no alerta, basta carregar o arquivo do trabalho e enviar, podendo incluir observações ao orientador.

|  |     |                          | rquivo        |
|--|-----|--------------------------|---------------|
|  | ado | vo Nenhum arquivo seleci | olher arquivo |
|  |     | io do Arquivo Enviado    | bservação do  |
|  |     |                          |               |
|  |     |                          |               |
|  |     |                          |               |
|  |     |                          |               |
|  |     |                          |               |
|  |     |                          |               |
|  |     |                          |               |

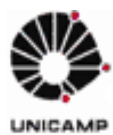

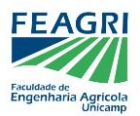

#### 2 – Docente revisa, depois aceita ou rejeita a proposta

Ao entrar em seu perfil gerencial no SIGA e acessar a área de TCC, o docente poderá visualizar os alunos matriculados em sua turma.

Caso o aluno já tenha submetido a proposta, o docente poderá visualiza-la no histórico e acessála no ícone de arquivos. Este é o momento de revisar a proposta e verificar se há alterações a serem feitas, antes da avaliação de fato.

Conforme demonstrado na imagem abaixo, surgirá um ícone em forma de envelope, indicando que a proposta está disponível:

| Sistema de Gestã                                                                                                    | o Acadêmica            | 1            |                    |                        |               |                                     |                         |
|----------------------------------------------------------------------------------------------------|------------------------|--------------|--------------------|------------------------|---------------|-------------------------------------|-------------------------|
| Ingresso Cadastros Vida Acadêmica/Histó                                                                                      | orico Escolar Matrícu  | ila Catálogo | /Horário Credencia | amento Consultas/Docum | ientos PED    | Administração                       |                         |
| Perfil de Acesso:<br>Responsável Disciplina                                                                                  | • Alunos               |              |                    |                        |               |                                     |                         |
| Avaliador<br>Orientador                                                                                                    | Ações                  | RA ¢         | Nome ¢             | Situação +             |               | Tema 🛓                              | Data da o               |
|                                                                                                    |                        |              |                    | Validar Proposta       |               |                                     | <u></u>                 |
| <u>Você está nas informações da disciplina</u><br>FA985 - Trabalho de Conclusão de Curso na<br>turma D do nível de Graduação | 8 ¥ + 6                |              |                    | Atenção: A Proposta do | Aluno Encontr | a-se no Item "Histórico" desta Tela |                         |
| Voltar                                                                                                    |                        |              |                    |                        |               |                                     |                         |
| Configurações                                                                                                    | X                      |              |                    |                        |               |                                     |                         |
| Alunos                                                                                                    |                        |              |                    |                        |               |                                     |                         |
| Orientadores                                                                                                    |                        |              |                    |                        |               |                                     |                         |
| Avaliadores                                                                                                    |                        |              |                    |                        |               |                                     |                         |
|                                                                                                    |                        |              |                    |                        |               |                                     | 1                       |
| << Voltar Menu Disciplina                                                                                                    |                        |              |                    |                        |               |                                     | Rejeitar Aceitar Fechar |
| © 2018 Unicamp/Diretoria Acadêmica - Todos o                                                                                 | os direitos reservados |              |                    |                        |               |                                     |                         |

Ao clicar no ícone, será aberta uma janela para rejeitar ou aceitar a proposta, podendo incluir sugestões nos comentários.

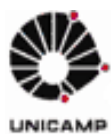

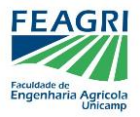

3 – Docente cadastra avaliadores no sistema

Uma vez aceita a proposta, o docente deverá cadastrar os dois avaliadores.

Pode-se convidar quaisquer pessoas com conhecimento na área, independente de ser docente, engenheiro agrícola, estudante, interno ou externo à UNICAMP. Entretanto, a inserção no sistema varia:

• <u>Avaliador interno:</u> Docentes da FEAGRI, da UNICAMP e colaboradores cadastrados em geral podem ser inseridos no sistema pelo orientador. Basta clicar no ícone "Adicionar Avaliador" e buscar o avaliador por nome ou matrícula.

| esso                            | Cadastros                                                           | Vida Acadêmica/                                                       | Histórico Escolar I | Matrícula Catálo | ogo/Horário Cred |
|---------------------------------|---------------------------------------------------------------------|-----------------------------------------------------------------------|---------------------|------------------|------------------|
|                                 | Perfil<br>Respor                                                    | <b>de Acesso:</b><br>nsável Disciplina                                | Alunos              |                  | 79               |
| 4                               | Avaliac<br>Orienta                                                  | dor<br>ador                                                           | Ações               | RA \$            | Nome \$          |
| <u>Você</u><br>A985<br><u>t</u> | <u>está nas info</u><br>- Trabalho de<br>curma D do nív<br><u>V</u> | rmações da discipli<br>Conclusão de Curs<br>vel de Graduação<br>oltar |                     |                  |                  |
| Co                              | nfiguraçõe                                                          | 5                                                                     | Adiciona            | r Avaliador      |                  |
| Alu                             | inos                                                                |                                                                       |                     |                  |                  |

- <u>Avaliador interno pós-graduando</u>: Alunos de pós-graduação da FEAGRI ou da UNICAMP podem ser avaliadores, entretanto, o sistema ainda não acessa sua matrícula. Assim sendo, o orientador deverá enviar o nome e RA do aluno à Coordenadoria de Graduação, para que a coordenadoria faça a inserção.
- <u>Avaliador externo</u>: Docentes, profissionais ou alunos externos à UNICAMP também precisam ser inseridos pela Coordenadoria de Graduação, para tal, o orientador deverá preencher o formulário de cadastro do avaliador, além de enviar uma cópia de documento (CPF ou RG) à coordenadoria.

**IMPORTANTE**: Em caso de **apresentação oral** é imprescindível que o docente **reserve uma sala** com a Coordenadoria de Graduação com, pelo menos, 01 semana de antecedência.

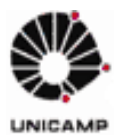

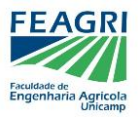

## 4 – Aluno agenda apresentação

Uma vez aceita a proposta, constará no status, na tela inicial. Além disso, o aluno receberá um novo alerta, no canto superior direito:

| lastros Consulta                                         | as Documentos    | Matrícula | Vestibular    | Vida Acadêmica | Teste de Proficiência | PED |              |                                                                                             |
|----------------------------------------------------------|------------------|-----------|---------------|----------------|-----------------------|-----|--------------|---------------------------------------------------------------------------------------------|
|                                                          |                  |           |               |                |                       |     |              | Sua sessão expira em: 29m<br>Atenção                                                        |
| Você está nas<br>informações<br>da disciplina<br>FA985 - | - Dados do Aluno | RA:       |               |                |                       |     | Q            | Você pode solicitar a apresentação<br>do seu trabalho de conclusão de curs<br>Solicite aqui |
| Trabalho de<br>Conclusão de                              |                  | Nome      | no Registro C | Sivil:         |                       |     |              | -                                                                                           |
| Curso na<br>turma do<br>nível de                         |                  | RG:       |               |                | CPF:                  |     | Passaporte:  | -                                                                                           |
| Graduação                                                |                  | Sexo:     |               |                | Data Nascimento:      |     | Nacionalidad | le:                                                                                         |

**IMPORTANTE**: independente de ter escolhido **avaliação escrita ou oral**, **TODO ALUNO** deve solicitar apresentação. Este é o momento de enviar os dados de seu TCC e o arquivo que será avaliado pelo orientador e avaliadores para obter a nota/conceito final.

Clicando no alerta, será aberta uma página para o aluno inserir os dados de seu TCC. É imprescindível que o aluno carregue novamente o arquivo, já com possíveis alterações feitas desde a proposta.

| Consultas Documen                                   | tos Matricula Vestibular Vida Acadêmica Teste de Proficiência PED                                                                                                    |                                                                   |                                                                                |                                 |                                     |  |  |
|-----------------------------------------------------|----------------------------------------------------------------------------------------------------|-------------------------------------------------------------------|--------------------------------------------------------------------------------|---------------------------------|-------------------------------------|--|--|
|                                                     | 79.4                                                                                                    | California                                                        |                                                                                |                                 |                                     |  |  |
| tā nas informações<br>isciplina FA985 -             | BISING BBBBBB                                                                                                    | BIST X BRAD                                                       | ·* · 0                                                                         |                                 |                                     |  |  |
| io de Conclusão de<br>turma do nível d<br>Graduação |                                                                                                    |                                                                   |                                                                                |                                 |                                     |  |  |
| <u>&lt;&lt; Voltar</u>                              | Paragraphs: 0, Contagem de palavras: 0, Contagem de caracterer                                                                                                    |                                                                   |                                                                                | Paragraphs: 0, Contagen de pala | evras: 0, Contagem de caracteres: 0 |  |  |
|                                                     | • Titulo Outra Lingua                                                                                                    | Subtitulo Outra Língua                                            |                                                                                |                                 |                                     |  |  |
|                                                     |                                                                                                    |                                                                   |                                                                                |                                 |                                     |  |  |
|                                                     | Paragraphs: 0, Contagem de palavras; 0, Contagem de caracteres                                                                                                    | s.0 _                                                             |                                                                                |                                 |                                     |  |  |
|                                                     | Resumo                                                                                                    |                                                                   | • Abstract                                                                     |                                 |                                     |  |  |
|                                                     |                                                                                                    |                                                                   |                                                                                | 1 m m 1 V                       |                                     |  |  |
|                                                     | P.                                                                                                    | ragraphs: 0, Contagem de palavras: 0, Contagem de caracteres: 0 🦼 |                                                                                | Paragraphs: 0, Contagen de pat  | avras: 8, Centagem de caracteres: I |  |  |
|                                                     | Palavras chave Palavras chave em outra linear separadas por ; Palavras chave em outra linear separadas por ;                                                                                                    |                                                                   |                                                                                |                                 |                                     |  |  |
|                                                     | Palavra chave em portupuls separadas por ;      Palavras chave em outra língua separadas por ;      Palavras chave em outra língua separadas por ;      Data/Hore/Locat:      Data:                                                                                                    |                                                                   |                                                                                |                                 |                                     |  |  |
|                                                     | Palavra clave em português separadas por ; Palavras clave em outra língua separadas por ;      Dataras clave em outra língua separadas por ;      Datas      Horas      Local:      Trabalho Final                                                                                                    |                                                                   |                                                                                |                                 |                                     |  |  |
|                                                     | Palavra clave em portupulos separadas por ;     Palavra clave em outra língua separadas por ;     Palavra clave em outra língua separadas por ;     • Data;     • Data;   |                                                                   |                                                                                |                                 |                                     |  |  |
| •                                                   | Plavna clave em português separadas por ;      Plavna clave em outra língua separadas por ;      Data:     Data:     Data:     Constance Final     Exother Argune   techum angulo selectorado     Comissão Examinadore                                                                                                    |                                                                   |                                                                                |                                 | Reco                                |  |  |
| •                                                   | Plavina clave em portugulos separadas por ;      Plavina clave em portugulos separadas por ;      Data;     Portugulos resultantes en portugulos separadas por ;      Data;     Portugulos em portugulos separadas por ;      Trabalho Final     Techen arquios Nechan arquios selacionado      Comissão Examinadora  Plavincia Nome                                                                                                    | Tęs                                                               | Naticipação Tipo Componente Vu                                                 | lexemferência                   | Вико                                |  |  |
| •                                                   | Pakara Lave     Pakara Lave     Pakara     Pakara Lave     Pakara Lave     Pakara Lave    | Теро Г                                                            | Yufticipução Tipo Componente Vi<br>Presidente • 110                            | Koxonforbicas                   | Dusc                                |  |  |
| •                                                   | Plavna clave     Plavna clave     P | Геро<br>  Геро                                                    | Naticipación Tgor Componente Vi<br>Presoleta T Thiar T (1)<br>Naticipación (1) | koxonferência<br>••• X          | Bata                                |  |  |

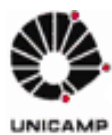

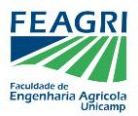

## 5 – Coordenadoria envia aos avaliadores a Carta Convite

Uma vez inserido o arquivo para avaliação, a Coordenadoria de Graduação poderá aceitar (ou rejeitar) o pedido de apresentação e emitir os documentos do TCC, sendo eles:

- Ata
- Certificados de participação
- Cartas-Convite

Todos estes documentos ficarão disponíveis no sistema para download, tanto para a Coordenadoria de Graduação, quanto pelo orientador. Para acessá-los há duas vias:

## A) Busca pelo RA do aluno:

| resso Cadasti                                               | os Vida Ac                      | adêmica/Histórico Escolar Matrícula Catálo                                                                                                    | go/Horário Credenciamento C                                                      | Consultas/Docum                                                            | entos PED A           | dministração        |                  |
|-------------------------------------------------------------|---------------------------------|----------------------------------------------------------------------------------------------------|----------------------------------------------------------------------------------|----------------------------------------------------------------------------|-----------------------|---------------------|------------------|
| Bem Vindo                                                   | ao Fluxo                        | dos Trabalhos de Conclusão de                                                                                                    | Curso                                                                            |                                                                            |                       |                     |                  |
| Coordenadoria                                               |                                 |                                                                                                    |                                                                                  |                                                                            |                       |                     |                  |
| 7 - Comissão de                                             | Graduação do                    | Curso de Engenharia Agrícola 🔻                                                                                                    |                                                                                  |                                                                            |                       |                     |                  |
| Código Disciplin                                            |                                 | Turma                                                                                                    |                                                                                  |                                                                            |                       |                     |                  |
| Ano Oferecimen                                              | to                              | Periodo                                                                                                    |                                                                                  |                                                                            |                       |                     |                  |
|                                                             |                                 |                                                                                                    |                                                                                  |                                                                            |                       |                     |                  |
| RA                                                          |                                 |                                                                                                    |                                                                                  |                                                                            |                       |                     |                  |
| Buscar                                                      |                                 |                                                                                                    |                                                                                  |                                                                            |                       |                     |                  |
| 0/1                                                         | 1                               |                                                                                                    |                                                                                  |                                                                            | 1                     |                     |                  |
| Disciplina 4                                                | Turma 🕈                         | Nome 0                                                                                                    | Característica 🕸                                                                 | Nível 0                                                                    | Período ♦             | Lin                 | nite Nota Final  |
| FA985                                                       | A                               | Trabalho de Conclusão de Curso                                                                                                    | Monografia                                                                       | Graduação                                                                  | s                     | - 1                 | 1                |
| FA985                                                       | в                               | Trabalho de Conclusão de Curso                                                                                                    | Monografia                                                                       | Graduação                                                                  | S                     | 1                   | 1                |
| LLIA.M.                                                     | c                               | Trabalho de Conclusão de Curso                                                                                                    | Monografia                                                                       | Graduação                                                                  | s                     | 1                   | 1                |
| FA985                                                       | ~                               |                                                                                                    |                                                                                  |                                                                            |                       |                     | 1                |
| FA985<br>FA985                                              | D                               | Trabalho de Conclusão de Curso                                                                                                    | Monografia                                                                       | Graduação                                                                  | s                     | 1                   |                  |
| FA985<br>FA985<br>FA985                                     | D<br>E                          | Trabalho de Conclusão de Curso<br>Trabalho de Conclusão de Curso                                                                                                    | Monografia<br>Monografia                                                         | Graduação<br>Graduação                                                     | s                     | 1                   | 1                |
| FA985<br>FA985<br>FA985<br>FA985                            | E<br>F                          | Trabalho de Conclusão de Curso<br>Trabalho de Conclusão de Curso<br>Trabalho de Conclusão de Curso                                                                     | Monografia<br>Monografia<br>Monografia                                           | Graduação<br>Graduação<br>Graduação                                        | s                     | 1                   | 1                |
| FA985<br>FA985<br>FA985<br>FA985<br>FA985                   | D<br>E<br>F<br>G                | Trabalho de Conclusão de Curso<br>Trabalho de Conclusão de Curso<br>Trabalho de Conclusão de Curso<br>Trabalho de Conclusão de Curso                                   | Monografia<br>Monografia<br>Monografia<br>Monografia                             | Graduação<br>Graduação<br>Graduação<br>Graduação                           | s<br>s<br>s           | <br> <br> <br>      | 1<br>1<br>1      |
| FA985<br>FA985<br>FA985<br>FA985<br>FA985<br>FA985          | D<br>E<br>F<br>G<br>H           | Trabalho de Conclusão de Curso<br>Trabalho de Conclusão de Curso<br>Trabalho de Conclusão de Curso<br>Trabalho de Conclusão de Curso<br>Trabalho de Conclusão de Curso | Monografia<br>Monografia<br>Monografia<br>Monografia<br>Monografia               | Graduação<br>Graduação<br>Graduação<br>Graduação<br>Graduação              | s<br>S<br>S<br>S      | <br> <br> <br> <br> | <br> <br> <br>   |
| FA985<br>FA985<br>FA985<br>FA985<br>FA985<br>FA985<br>FA985 | C<br>D<br>E<br>F<br>G<br>H<br>I | Trabalho de Conclusão de Curso<br>Trabalho de Conclusão de Curso<br>Trabalho de Conclusão de Curso<br>Trabalho de Conclusão de Curso<br>Trabalho de Conclusão de Curso | Monografia<br>Monografia<br>Monografia<br>Monografia<br>Monografia<br>Monografia | Graduação<br>Graduação<br>Graduação<br>Graduação<br>Graduação<br>Graduação | s<br>s<br>s<br>s<br>s |                     | /<br>/<br>/<br>/ |

B) Busca por turma > "Alunos" > Clique no nome do aluno:

| resso Gadasti                                                        | ros Vida Ac                          | adêmica/Histórico Escolar Matrícula Catálogo/Hor                                                                                                    | rário Credenciamento C                                                                         | onsultas/Docum                                                                          | entos PED Admi                       | nistração                                    |
|----------------------------------------------------------------------|--------------------------------------|----------------------------------------------------------------------------------------------------|------------------------------------------------------------------------------------------------|-----------------------------------------------------------------------------------------|--------------------------------------|----------------------------------------------|
| Bem Vindo                                                            | ao Fluxo                             | dos Trabalhos de Conclusão de Cur                                                                                                    | so                                                                                             |                                                                                         |                                      |                                              |
| Coordenadoria<br>7 - Comissão de                                     | Graduação do                         | Curso de Engenharia Agrícola 🔻                                                                                                    |                                                                                                |                                                                                         |                                      |                                              |
| Código Disciplin                                                     | a                                    | Turma                                                                                                    |                                                                                                |                                                                                         |                                      |                                              |
| Ano Oferecimen                                                       | to                                   | Período                                                                                                    |                                                                                                |                                                                                         |                                      |                                              |
| RA                                                                   |                                      |                                                                                                    |                                                                                                |                                                                                         |                                      |                                              |
| Buscar                                                               |                                      |                                                                                                    |                                                                                                |                                                                                         |                                      |                                              |
| Código<br>Disciplina ¢                                               | Turma 🕈                              | Nome Ø                                                                                                    | Característica ø                                                                               | Nível 0                                                                                 | Período \$                           | Limite Nota Final (                          |
| FA985                                                                | A                                    | Trabalho de Conclusão de Curso                                                                                                    | Monografia                                                                                     | Graduação                                                                               | s                                    | 1.1                                          |
| Acceleration .                                                       |                                      | Teshalka da Gazakaña da Guera                                                                                                    | Monografia                                                                                     | Graduação                                                                               | s                                    | 1.1                                          |
| FA985                                                                | в                                    | Trabalho de Conclusão de Curso                                                                                                    |                                                                                                |                                                                                         |                                      |                                              |
| FA985                                                                | BC                                   | Trabalho de Conclusão de Curso                                                                                                    | Monografia                                                                                     | Graduação                                                                               | S                                    | 1.1                                          |
| FA985<br>FA985<br>FA985                                              | B<br>C<br>D                          | Trabalho de Conclusão de Curso<br>Trabalho de Conclusão de Curso<br>Trabalho de Conclusão de Curso                                                                                                    | Monografia<br>Monografia                                                                       | Graduação<br>Graduação                                                                  | s                                    | 1.1                                          |
| FA985<br>FA985<br>FA985<br>FA985                                     | B<br>C<br>D<br>E                     | Trabalho de Conclusão de Curso<br>Trabalho de Conclusão de Curso<br>Trabalho de Conclusão de Curso<br>Trabalho de Conclusão de Curso                                                                                                    | Monografia<br>Monografia<br>Monografia                                                         | Graduação<br>Graduação<br>Graduação                                                     | s<br>s                               |                                              |
| FA985<br>FA985<br>FA985<br>FA985<br>FA985                            | B<br>C<br>D<br>E<br>F                | Trabalho de Conclusão de Curso<br>Trabalho de Conclusão de Curso<br>Trabalho de Conclusão de Curso<br>Trabalho de Conclusão de Curso<br>Trabalho de Conclusão de Curso                                                                      | Monografia<br>Monografia<br>Monografia<br>Monografia                                           | Graduação<br>Graduação<br>Graduação<br>Graduação                                        | S<br>S<br>S<br>S                     |                                              |
| FA985<br>FA985<br>FA985<br>FA985<br>FA985<br>FA985<br>FA985          | B<br>C<br>D<br>E<br>F<br>G           | Trabalho de Conclusão de Curso<br>Trabalho de Conclusão de Curso<br>Trabalho de Conclusão de Curso<br>Trabalho de Conclusão de Curso<br>Trabalho de Conclusão de Curso                                                                      | Monografia<br>Monografia<br>Monografia<br>Monografia<br>Monografia                             | Graduação<br>Graduação<br>Graduação<br>Graduação<br>Graduação                           | S<br>S<br>S<br>S<br>S                |                                              |
| FA985<br>FA985<br>FA985<br>FA985<br>FA985<br>FA985<br>FA985<br>FA985 | B<br>C<br>D<br>E<br>F<br>G<br>H      | Interemo e Cenclusão de Curso<br>Trabalho de Conclusão de Curso<br>Trabalho de Conclusão de Curso<br>Trabalho de Conclusão de Curso<br>Trabalho de Conclusão de Curso<br>Trabalho de Conclusão de Curso                                     | Monografia<br>Monografia<br>Monografia<br>Monografia<br>Monografia<br>Monografia               | Graduação<br>Graduação<br>Graduação<br>Graduação<br>Graduação<br>Graduação              | S<br>S<br>S<br>S<br>S<br>S           | 11<br>11<br>11<br>11<br>11<br>11<br>11       |
| FA985<br>FA985<br>FA985<br>FA985<br>FA985<br>FA985<br>FA985<br>FA985 | B<br>C<br>D<br>E<br>F<br>G<br>H<br>I | Intelline de Conclusão de Curso<br>Trabalho de Conclusão de Curso<br>Trabalho de Conclusão de Curso<br>Trabalho de Conclusão de Curso<br>Trabalho de Conclusão de Curso<br>Trabalho de Conclusão de Curso<br>Trabalho de Conclusão de Curso | Monografia<br>Monografia<br>Monografia<br>Monografia<br>Monografia<br>Monografia<br>Monografia | Graduação<br>Graduação<br>Graduação<br>Graduação<br>Graduação<br>Graduação<br>Graduação | S<br>S<br>S<br>S<br>S<br>S<br>S<br>S | 11<br>11<br>11<br>11<br>11<br>11<br>11<br>11 |

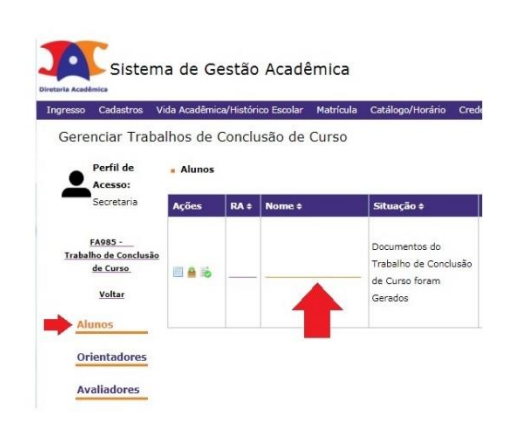

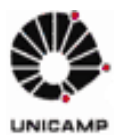

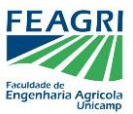

COORDENADORIA DE GRADUAÇÃO – FEAGRI/UNICAMP

Ambas as vias levarão ao Histórico de processos e arquivos do aluno, onde pode ser feito o download de documentos:

| Oloce                                        | ma de Ge                                                                                                    | estão Ac                                                                                                    | adêmic        | а                                                                                                    |                                                                                                    |                                                                                                    |                                                          |                                                                                                    | -                   |                                                                                                   |                           |
|----------------------------------------------|----------------------------------------------------------------------------------------------------|----------------------------------------------------------------------------------------------------|---------------|----------------------------------------------------------------------------------------------------|----------------------------------------------------------------------------------------------------|----------------------------------------------------------------------------------------------------|----------------------------------------------------------|----------------------------------------------------------------------------------------------------|---------------------|---------------------------------------------------------------------------------------------------|---------------------------|
| ia Acadêmica                                 | and de de                                                                                                    | .500 /10                                                                                                    | adenne        |                                                                                                    |                                                                                                    |                                                                                                    |                                                          |                                                                                                    | •                   |                                                                                                   | INCAN                     |
| resso Cadastros                              | Vida Acadêmica                                                                                                    | a/Histórico Es                                                                                                    | colar Matrí   | cula Catálogo/                                                                                                    | Horário Credenci                                                                                                    | amento Con                                                                                                    | nsultas/(                                                | Documentos                                                                                                    | PED Administ        | tração                                                                                            |                           |
| Gerenciar Tra                                | balhos de C                                                                                                    | Conclusão                                                                                                    | de Curs       | 0                                                                                                    |                                                                                                    |                                                                                                    |                                                          |                                                                                                    |                     |                                                                                                   |                           |
|                                              |                                                                                                    |                                                                                                    |               | 50                                                                                                    |                                                                                                    |                                                                                                    |                                                          |                                                                                                    |                     |                                                                                                   |                           |
| Acesso:                                      | E                                                                                                    |                                                                                                    |               |                                                                                                    |                                                                                                    |                                                                                                    |                                                          |                                                                                                    |                     |                                                                                                   |                           |
|                                              | Dados do /                                                                                                    | Aluno                                                                                                    |               |                                                                                                    |                                                                                                    |                                                                                                    |                                                          |                                                                                                    |                     |                                                                                                   |                           |
|                                              |                                                                                                    |                                                                                                    |               |                                                                                                    |                                                                                                    |                                                                                                    |                                                          |                                                                                                    |                     |                                                                                                   |                           |
| FA985 -<br>Trabalho de<br>Conclusão de Curso | L.                                                                                                    |                                                                                                    |               |                                                                                                    |                                                                                                    |                                                                                                    |                                                          |                                                                                                    |                     |                                                                                                   |                           |
| Voltar                                       |                                                                                                    |                                                                                                    |               |                                                                                                    |                                                                                                    |                                                                                                    |                                                          |                                                                                                    |                     |                                                                                                   |                           |
| Alunos                                       |                                                                                                    |                                                                                                    |               |                                                                                                    |                                                                                                    |                                                                                                    |                                                          |                                                                                                    |                     |                                                                                                   |                           |
|                                              | PA:                                                                                                    |                                                                                                    |               |                                                                                                    |                                                                                                    |                                                                                                    |                                                          |                                                                                                    |                     |                                                                                                   |                           |
| Orientadores                                 | Nome no P                                                                                                    | Registro Civil:                                                                                                    |               |                                                                                                    |                                                                                                    |                                                                                                    |                                                          |                                                                                                    |                     |                                                                                                   |                           |
| Avaliadores                                  | Curso:<br>8G                                                                                                    |                                                                                                    |               |                                                                                                    |                                                                                                    |                                                                                                    |                                                          |                                                                                                    |                     |                                                                                                   |                           |
|                                              | Nome Curs<br>Engenhar                                                                                                    | so:<br>ria Agrícola                                                                                                    |               |                                                                                                    |                                                                                                    |                                                                                                    |                                                          |                                                                                                    |                     |                                                                                                   |                           |
|                                              | » Dados do Tra                                                                                                    | abalho de Concl                                                                                                    | usão de Curso | 10                                                                                                    |                                                                                                    |                                                                                                    |                                                          |                                                                                                    |                     |                                                                                                   |                           |
|                                              |                                                                                                    |                                                                                                    |               |                                                                                                    |                                                                                                    |                                                                                                    |                                                          |                                                                                                    |                     |                                                                                                   |                           |
| <u>Disciplina</u>                            | • Orientador                                                                                                    | res                                                                                                    |               |                                                                                                    |                                                                                                    |                                                                                                    |                                                          |                                                                                                    |                     |                                                                                                   |                           |
|                                              | Orientação:                                                                                                    | ě                                                                                                    |               |                                                                                                    |                                                                                                    |                                                                                                    |                                                          |                                                                                                    |                     |                                                                                                   |                           |
|                                              | <ul> <li>Examinado</li> </ul>                                                                                                    | ores                                                                                                    |               |                                                                                                    |                                                                                                    |                                                                                                    |                                                          |                                                                                                    |                     |                                                                                                   |                           |
|                                              |                                                                                                    |                                                                                                    |               |                                                                                                    |                                                                                                    |                                                                                                    |                                                          |                                                                                                    |                     |                                                                                                   |                           |
|                                              |                                                                                                    |                                                                                                    |               |                                                                                                    | Tipo                                                                                                    | Tipo                                                                                                    |                                                          |                                                                                                    |                     |                                                                                                   |                           |
|                                              | Matrícula                                                                                                    | Nome                                                                                                    |               |                                                                                                    | Tipo<br>Participação                                                                                                    | Tipo<br>Componen                                                                                                    | ite                                                      | Videoconferê                                                                                                    | ncia                |                                                                                                   |                           |
|                                              | Matricula                                                                                                    | Nome                                                                                                    |               |                                                                                                    | Tipo<br>Participação<br>Presidente                                                                                                    | Tipo<br>Componen<br>Titular                                                                                                    | ite<br>r                                                 | Videoconferê<br>Não                                                                                                  | ncia                |                                                                                                   |                           |
|                                              | Matricula                                                                                                    | Nome                                                                                                    |               |                                                                                                    | Tipo<br>Participação<br>Presidente<br>Membro                                                                                                    | Tipo<br>Componen<br>Titular<br>Titular                                                                                                    | ite<br>r                                                 | Videoconferê<br>Não<br>Não                                                                                           | ncia                |                                                                                                   |                           |
|                                              | Matricula                                                                                                    | Nome                                                                                                    |               |                                                                                                    | Tipo<br>Participação<br>Presidente<br>Membro<br>Membro                                                                                                    | Tipo<br>Componen<br>Titular<br>Titular                                                                                                    | nte<br>r<br>r<br>r                                       | Videoconferê<br>Não<br>Não<br>Não                                                                                    | ncia                |                                                                                                   |                           |
|                                              | Matricula                                                                                                    | Nome                                                                                                    |               |                                                                                                    | Tipo<br>Participação<br>Presidente<br>Membro<br>Membro                                                                                                    | Tipo<br>Componen<br>Titular<br>Titular<br>Titular                                                                                                    | nte<br>r<br>r                                            | Videoconferê<br>Não<br>Não<br>Não                                                                                    | ncia                |                                                                                                   |                           |
|                                              | Matricula  Arquivos  Documento                                                                                                    | Nome                                                                                                    |               | Tipo \$                                                                                                    | Tipo<br>Participação<br>Presidente<br>Membro<br>Membro                                                                                                    | Tipo<br>Componen<br>Titular<br>Titular                                                                                                    | r<br>r<br>r<br>Curso                                     | Videoconferê<br>Něo<br>Něo<br>Něo                                                                                    | ncia<br>Data Upload | İ ¢ Ar                                                                                            | rq. \$                    |
|                                              | Matricula  Arquivos  Documento  Ata Gerada                                                                                                    | Nome<br>*                                                                                                    |               | Tipo ¢<br>Documento                                                                                                    | Tipo<br>Participação<br>Presidente<br>Membro<br>Membro                                                                                                    | Tipo<br>Componen<br>Titular<br>Titular<br>Titular                                                                                                    | r r Curse Engen                                          | Videoconferê<br>Não<br>Não<br>Não                                                                                    | ncia<br>Data Upload | l e Ar                                                                                            | rq. +                     |
|                                              | Matricula<br>Arquivos<br>Documento<br>Ata Gerada<br>Cartas-Convit                                                                                                    | Nome<br>Nome                                                                                                    |               | Tipo +<br>Documento                                                                                                    | Tipo<br>Participação<br>Presidente<br>Membro<br>Membro<br>s Acadêmicos<br>os Acadêmicos                                                                                                    | Tipo<br>Componen<br>Titular<br>Titular                                                                                                    | r Curso Curso Engen Engen                                | Vīdeoconferê<br>Não<br>Não<br>Não<br>Não                                                                             | ncia<br>Data Upload | i o Ar                                                                                            | rq. \$<br>]               |
|                                              | Arquivos     Documento G     Ata Gerada     Cartas-Convitt     Cartas-Convitt                                                                                                    | Nome<br>Nome                                                                                                    |               | Tipo ♦ Documento Documento Documento                                                                                                    | Tipo<br>Participação<br>Presidente<br>Membro<br>Membro<br>Membro<br>s Acadêmicos<br>os Acadêmicos<br>os Acadêmicos                                                                                                    | Tipo<br>Componen<br>Titular<br>Titular                                                                                                    | r Curse Curse Engen Engen Engen                          | Videoconferê<br>Não<br>Não<br>Não<br>Não<br>Não<br>Naria Agricola<br>Iharia Agrícola                                 | Data Upload         | I ¢ Ar<br>A<br>A                                                                                  | rq. +<br>]<br>]           |
|                                              | Arquivos     Arquivos     Documento o     Ata Gerada     Cartas-Convite     Cartas-Convite     Cartas-Convite                                                                                                    | Nome<br>Nome                                                                                                    |               | Tipo ♦<br>Documento<br>Documento<br>Documento<br>Documento                                                                                | Tipo<br>Participação<br>Presidente<br>Membro<br>Membro<br>M | Tipo<br>Componen<br>Titular<br>Titular                                                                                                    | r Curse Curse Engen Engen Engen Engen                    | Videoconferê<br>Não<br>Não<br>Não<br>Não<br>Não<br>Naria Agricola<br>Iharia Agrícola<br>Iharia Agrícola              | ncia                | I o Ar<br>A<br>A<br>A<br>A<br>A<br>A                                                              | rq. •                     |
|                                              | Arquivos     Documento (     Ata Gerada     Cartas-Convit:     Cartas-Convit:     Monografia/TC                                                                                                    | Nome     Nome     e e e CC                                                                                                    |               | Tipo +<br>Documento<br>Documento<br>Documento<br>Documento<br>Documento                                                                   | Tipo<br>Participação<br>Presidente<br>Membro<br>Membro<br>M | Tipo<br>Componen<br>Titular<br>Titular                                                                                                    | r r r r r r r r r r r r r r r r r r r                    | Vīdeoconferê<br>Não<br>Não<br>Não<br>Não<br>Não<br>Năo<br>Năo<br>Năo<br>Năo<br>Năo<br>Năo<br>Năo<br>Năo<br>Năo<br>Nă | ncia<br>Data Upload | i o Ar<br>A<br>A<br>A<br>A<br>A<br>A                                                              | rq. \$<br>]<br>]          |
|                                              | Arquivos     Arquivos     Documento G     Ata Gerada     Cartas-Convit:     Cartas-Convit:     Cartas-Convit:     Monografia/TC     Proposta                                                                                                    | Nome Nome                                                                                                    |               | Tipo ♦<br>Documento<br>Documento<br>Documento<br>Documento<br>Documento<br>Documento                                                      | Tipo<br>Participação<br>Presidente<br>Membro<br>Membro                                                                                                    | Tipo<br>Componen<br>Titular<br>Titular                                                                                                    | te<br>Curso<br>Engen<br>Engen<br>Engen<br>Engen<br>Engen | Vīdeoconferê<br>Não<br>Não<br>Não<br>Não<br>Năo<br>Năo<br>Năo<br>Năo<br>Năo<br>Năo<br>Năo<br>Năo<br>Năo<br>Nă        | ncia<br>Data Upload | A A A A A A A A A A A A A A A A A A A                                                             | rq. •                     |
|                                              | Matricula Matricula Arquivos Documento Ata Gerada Cartas-Convite Cartas-Convite Cartas-Convite Monografia/TC Proposta                                                                                                    | Nome Nome                                                                                                    |               | Tipo ♦<br>Documento<br>Documento<br>Documento<br>Documento<br>Documento<br>Documento                                                      | Tipo<br>Participação<br>Presidente<br>Membro<br>Membro<br>M | Tipo<br>Componen<br>Titular<br>Titular                                                                                                    | ste / / / / / / / / / / / / / / / / / / /                | Videoconferê<br>Não<br>Não<br>Não<br>Não<br>Não<br>Năo<br>Năo<br>Năo<br>Năo<br>Năo<br>Năo<br>Năo<br>Năo<br>Năo<br>Nă | ncia<br>Data Upload | i o Ar<br>Ar<br>A<br>A<br>A<br>A<br>A<br>A<br>A<br>A<br>A<br>A<br>A<br>A<br>A<br>A<br>A<br>A<br>A | rq. •                     |
|                                              | Arquivos     Documento     Ata Gerada     Cartas-Convit:     Cartas-Convit:     Cartas-Convit:     Monografia/TC     Proposta     Histórico     Eaco                                                                                                    | Nome Nome                                                                                                    |               | Tipo<br>Documento<br>Documento<br>Documento<br>Documento<br>Documento<br>Statuento                                                        | Tipo<br>Participação<br>Presidente<br>Membro<br>Membro<br>M | Tipo<br>Componen<br>Titular<br>Titular                                                                                                    | te Curso<br>Curso<br>Engen<br>Engen<br>Engen<br>Engen    | Vīdeoconferê<br>Não<br>Não<br>Não<br>Não<br>Não<br>Năo<br>Năo<br>Năo<br>Năo<br>Năo<br>Năo<br>Năo<br>Năo<br>Năo<br>Nă | ncia<br>Data Upload | I • Ar<br>A<br>A<br>A<br>A<br>A<br>A<br>A<br>A<br>A<br>A<br>A<br>A<br>A<br>A<br>A<br>A<br>A<br>A  | rq. •                     |
|                                              | Arquivos     Arquivos     Documento     Ata Gerada     Cartas-Convite     Cartas-Convite     Cartas-Convite     Monografia/TC     Proposta     Histórico     Fase                                                                                                    | Nome Nome                                                                                                    | Data \$       | Tipo ♦<br>Documento<br>Documento<br>Documento<br>Documento<br>Documento<br>Status ♦                                                       | Tipo<br>Participação<br>Presidente<br>Membro<br>Membro<br>Membro<br>Membro<br>Acadêmicos<br>Acadêmicos<br>Acadêmicos<br>Acadêmicos<br>Acadêmicos<br>Acadêmicos<br>Acadêmicos                                                                                                    | Tipo<br>Componen<br>Titular<br>Titular                                                                                                    | te<br>Curso<br>Curso<br>Engen<br>Engen<br>Engen<br>Engen | Vīdeoconferê<br>Não<br>Não<br>Não<br>Não<br>Năo<br>Năo<br>Năo<br>Năo<br>Năo<br>Năo<br>Năo<br>Năo<br>Năo<br>Nă        | ncia                | I   A  A  A  A  A  A  A  A  A  A  A  A  A                                                         | rq. •                     |
|                                              | Arquivos     Documento e     Ata Gerada     Cartas-Convite     Cartas-Convite     Cartas-Convite     Monografia/TC     Proposta     Histórico     Fase                                                                                                    | Nome Nome Usuário                                                                                                    | Data \$       | Tipo ♦ Documento Documento Documento Documento Documento Status ♦                                                                         | Tipo<br>Participação<br>Presidente<br>Membro<br>Membro<br>M | Tipo<br>Componen<br>Titular<br>Titular<br>Titular                                                                                                    | te Curso<br>Curso<br>Engen<br>Engen<br>Engen<br>Engen    | Videoconferê<br>Não<br>Não<br>Não<br>Não<br>Não<br>Năo<br>Năo<br>Năo<br>Năo<br>Năo<br>Năo<br>Năo<br>Năo<br>Năo<br>Nă | ncia<br>Data Upload | i • Ar<br>Ar<br>A<br>A<br>A<br>A<br>A<br>A<br>A<br>A<br>A<br>A<br>A<br>A<br>A<br>A<br>A<br>A<br>A | rq. ¢<br>]<br>]<br>]<br>] |
|                                              | Arquivos     Documento     Ata Gerada     Cartas-Convit:     Cartas-Convit:     Cartas-Convit:     Monografia/TC     Proposta     Histórico     Fase      Trabalho     Fase                                                                                                    | Nome Nome                                                                                                    | Data \$       | Tipo   Documento Documento Documento Status   Documento                                                                                   | Tipo<br>Participação<br>Presidente<br>Membro<br>Membro                                                                                                    | Tipo<br>Componen<br>Titular<br>Titular<br>Titular                                                                                                    | entário                                                  | Vīdeoconferê<br>Não<br>Não<br>Não<br>Não<br>Não<br>Năo<br>Năo<br>Năo<br>Năo<br>Năo<br>Năo<br>Năo<br>Năo<br>Năo<br>Nă | ncia                | I                                                                                                 | rq. •                     |
|                                              | Arquivos     Documento     Ata Gerada     Cartas-Convite     Cartas-Convite     Cartas-Convite     Monografia/TC     Proposta     Histórico     Fase      Trabalho     Final                                                                                                    | Nome                                                                                                    | Data •        | Tipo ♦ Documento Documento Documento Documento Documento Status ♦ Documentos Conclusão d                                                  | Tipo<br>Participação<br>Presidente<br>Membro<br>Membro<br>Membro<br>Membro<br>Acadêmicos<br>Acadêmicos                                                                                                    | tipo<br>Componen<br>Titular<br>Titular<br>Titular<br>Vitular                                                                                                    | te<br>Cursc<br>Engen<br>Engen<br>Engen<br>Engen          | Vīdeoconferê<br>Não<br>Não<br>Não<br>Não<br>Năo<br>Năo<br>Năo<br>Năo<br>Năo<br>Năo<br>Năo<br>Năo<br>Năo<br>Nă        | ncia                | I                                                                                                 | rq. •                     |
|                                              | Matricula<br>■ Arquivos<br>Documento (<br>Ata Gerada<br>Cartas-Convite<br>Cartas-Convite<br>Cartas-Convit | Nome                                                                                                    | Data ¢        | Tipo •       Documento       Documento       Documento       Documento       Documento       Status •       Documentos       Conclusão do | Tipo<br>Participação<br>Presidente<br>Membro<br>Membro<br>Membro<br>Membro<br>Acadêmicos<br>Acadêmicos<br>Acadêmicos<br>Acadêmicos<br>Acadêmicos<br>Acadêmicos<br>Acadêmicos<br>Acadêmicos<br>Acadêmicos<br>Acadêmicos<br>Acadêmicos<br>Acadêmicos<br>Acadêmicos<br>Acadêmicos<br>Acadêmicos<br>Acadêmicos<br>Acadêmicos<br>Acadêmicos                                                                                                    | Tipo<br>Componen<br>Titular<br>Titular<br>Titular                                                                                                    | te Curso<br>Curso<br>Engen<br>Engen<br>Engen<br>Engen    | Videoconferê<br>Não<br>Não<br>Não<br>Não<br>Não<br>Năo<br>Năo<br>Năo<br>Năo<br>Năo<br>Năo<br>Năo<br>Năo<br>Năo<br>Nă | ncia                | i • Ar<br>Ar<br>Ar<br>Ar<br>Ar<br>Ar<br>Ar<br>Ar<br>Ar<br>Ar                                      | rq. •                     |
|                                              | Arquivos     Documento     Ata Gerada     Cartas-Convite     Cartas-Convite     Cartas-Convite     Cartas-Convite     Cartas-Convite     Monografia/TC     Proposta     Histórico     Fase \$     Trabalho     Final     Trabalho                                                                                                    | Nome           Image: Image: I | Data          | Tipo + Documento Documento Documento Documento Documento Documento Documento Documento Documentos Conclusão d                             | Tipo<br>Participação<br>Presidente<br>Membro<br>Membro<br>Membro<br>Membro<br>Acadêmicos<br>Acadêmicos<br>Acadêmicos<br>Acadêmicos<br>Acadêmicos<br>Acadêmicos<br>Acadêmicos<br>Acadêmicos<br>Acadêmicos<br>Acadêmicos<br>Acadêmicos<br>Acadêmicos<br>a Acadêmicos<br>a Acadêmicos                                                                                                    | Tipo Componen Titular Titular Titular Come ados                                                                                                    | te Cursc<br>Cursc<br>Engen<br>Engen<br>Engen<br>Engen    | Vīdeoconferê<br>Não<br>Não<br>Não<br>Não<br>Não<br>Năo<br>Năo<br>Năo<br>Năo<br>Năo<br>Năo<br>Năo<br>Năo<br>Năo<br>Nă | ncia                | i                                                                                                 | rq. •                     |
|                                              | Arquivos     Documento     Ata Gerada     Cartas-Convite     Cartas-Convite     Cartas-Convite     Cartas-Convite     Monografia/TC     Proposta     Histórico     Fase      Trabalho     Final     Trabalho     Final                                                                                                    | Nome           Image: Second second s | Data \$       | Tipo<br>Documento<br>Documento<br>Documento<br>Documento<br>Documento<br>Documento<br>Conclusão d<br>Documentos<br>Conclusão d            | Tipo<br>Participação<br>Presidente<br>Membro<br>Membro<br>Membro<br>Membro<br>Acadêmicos<br>Acadêmicos                                                                                                    | Tipo       Componen       Image: Titular       Image: Titular </td <td>entário</td> <td>Vīdeoconferê<br/>Não<br/>Não<br/>Não<br/>Não<br/>Não<br/>Năo<br/>Năo<br/>Năo<br/>Năo<br/>Năo<br/>Năo<br/>Năo<br/>Năo<br/>Năo<br/>Nă</td> <td>ncia</td> <td>I</td> <td>rq. •</td> | entário                                                  | Vīdeoconferê<br>Não<br>Não<br>Não<br>Não<br>Não<br>Năo<br>Năo<br>Năo<br>Năo<br>Năo<br>Năo<br>Năo<br>Năo<br>Năo<br>Nă | ncia                | I                                                                                                 | rq. •                     |

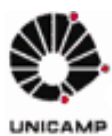

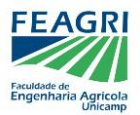

#### 6 – Avaliadores recebem TCC e emitem nota parcial

Os avaliadores receberão a carta-convite por email, devendo estar atentos também à caixa de spam. Neste email, eles terão acesso ao arquivo a ser avaliado.

## • Avaliação de apresentação oral:

O orientador deverá fazer o download e imprimir a **ata** e os **certificados de participação** (vide 5) ou solicitar, com 01 dia de antecedência da apresentação, que a Coordenadoria de Graduação os imprima.

- Os **certificados** deverão ser entregues aos avaliadores após a banca.
- A ata deverá ser preenchida e assinada por todos os membros da banca e depois entregue à Coordenadoria de Graduação. O coordenador do curso assinará a ata e será feito o upload de uma cópia escaneada no sistema de TCC.
- Avaliação de trabalho escrito (à distância):

O orientador deverá fazer o download da **ata** (vide 5) e enviar aos avaliadores, um por vez, solicitando que imprimam, assinem e escaneiem, para então enviar à Coordenadoria de Graduação já com as notas e assinaturas de todos. O coordenador do curso assinará a ata e será feito o upload de uma cópia escaneada no sistema de TCC.

Uma vez preenchida a ata, o <mark>orientador</mark> poderá fazer o download dos **certificados de participação** (vide 5) e enviar aos avaliadores por email.

#### 7 – Docente emite nota final

Para inserção da **nota final**, basta o **orientador** acessar **"Alunos"** no menu lateral e clicar no ícone **"Nota Final do Aluno"**. O sistema apresentará um painel com os avaliadores e notas parciais que tenham sido inseridas e disponibilizará a opção de inserir **Conceito ou Nota**, a situação de aprovação, a frequência e os botões **"Confirmar"** e **"Fechar"**.

**IMPORTANTE**: a inserção da nota final deverá respeitar o **prazo normal de inserção de notas**, previsto no calendário da DAC.

# 8 – Aluno solicita Ficha Catalográfica na BAE

A Ficha Catalográfica é obrigatória para todo TCC e de responsabilidade do aluno.

Uma vez concluído o TCC, após avaliação e possíveis correções, o aluno deverá procurar a **BAE** para solicitar a ficha catalográfica de seu trabalho. Mais informações estão disponíveis nos seguintes sites: <u>https://www.bae.unicamp.br/</u> e <u>https://hamal.bc.unicamp.br/catalogonline2/</u>

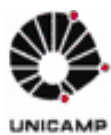

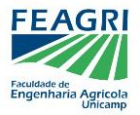

## 9 – Aluno adiciona a Ficha Caralográfica ao TCC e insere no sistema o arquivo final

Por fim, o <mark>aluno</mark> deverá incluir a Ficha Catalográfica em seu TCC e acessar o sistema de TCC do SIGA novamente, para **disponibilizar o arquivo final**.

#### 10 – Coordenadoria seleciona TCCs para disponibilizar na BAE

Ao final do período letivo, a Coordenadoria de Graduação selecionará os trabalhos que serão disponibilizados no **acervo da BAE**.

Além disso, a coordenadoria também poderá emitir, via sistema, eventuais relatórios, atas e certificados.

# **OBSERVAÇÕES FINAIS:**

Com o desenvolvimento do sistema de TCC no SIGA, serão feitas atualizações e alterações graduais neste manual.

Caso haja dificuldade em algum item ou caso alguma função esteja com problemas, é interessante comunicar à Coordenadoria de Graduação, para que possa ser elaborado um feedback à DAC, visando o aprimoramento do sistema.

30/11/2018 Coordenadoria de Graduação FEAGRI / UNICAMP